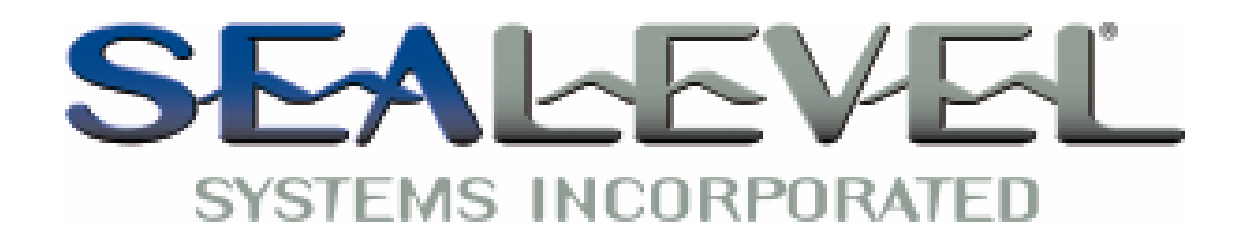

# SeaLINK+8.Ultra Users Manual

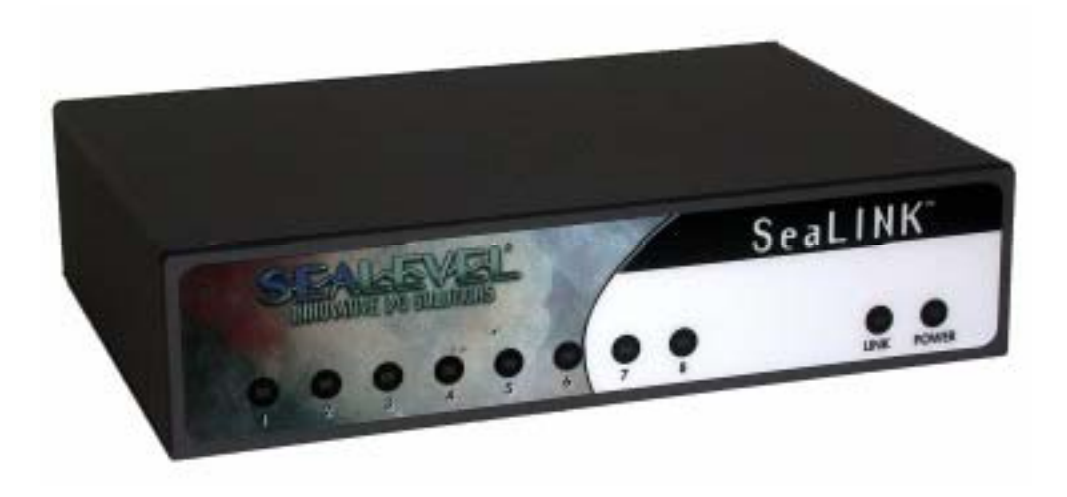

Part # 4803

Sealevel Systems, Inc. 155 Technology Place Liberty, SC 29657 USA Telephone: 864.843.4343 Fax: 864.843.3067 www.sealevel.com

| INTRODUCTION                                    | 1  |
|-------------------------------------------------|----|
| OVERVIEW                                        | 1  |
| WHAT'S INCLUDED                                 | 1  |
| CARD SETUP                                      | 2  |
| ELECTRICAL INTERFACE SELECTION                  | 2  |
| RS-485 ENABLE MODES                             | 2  |
| SOFTWARE INSTALLATION                           | 3  |
| Windows 98/ME/NT/2000/XP                        | 3  |
| LINUX                                           | 3  |
| LOCATING THE DEVICE AND ASSIGNING AN IP ADDRESS | 3  |
| DEVICE CONFIGURATION WITH WINDOWS               | 3  |
| DEVICE CONFIGURATION WITH LINUX                 | 4  |
| WEB CONFIGURATION                               | 4  |
| Port Defaults                                   | 4  |
| CUSTOM BAUD RATES                               | 4  |
| RESETTING TO FACTORY DEFAULTS                   | 4  |
| WINDOWS DEVICE DRIVER CONFIGURATION             | 5  |
| LINUX DEVICE DRIVER INSTALLATION                | 6  |
| RAW DATA SOCKETS                                | 6  |
| TECHNICAL DESCRIPTION                           | 7  |
| CONNECTOR PIN ASSIGNMENTS                       | 7  |
| RS-422/485 (DB 9 Male)                          | 7  |
| RS-232 (DB-9 Male)                              | 7  |
| SPECIFICATIONS                                  | 8  |
| ENVIRONMENTAL SPECIFICATIONS                    | 8  |
| MANUFACTURING                                   | 8  |
| APPENDIX A - TROUBLESHOOTING                    | 9  |
|                                                 |    |
| APPENDIX B - HOW TO GET ASSISTANCE              | 10 |
| APPENDIX C - ELECTRICAL INTERFACE               | 11 |
| RS-232                                          | 11 |
| RS-422                                          | 11 |
| RS-485                                          | 11 |
| APPENDIX D - ASYNCHRONOUS COMMUNICATIONS        | 12 |
| APPENDIX E – BACK PANEL                         | 13 |
|                                                 | _  |
| APPENDIX F - COMPLIANCE NOTICES                 | 14 |
| FEDERAL COMMUNICATIONS COMMISSION STATEMENT     | 14 |
| EMC DIRECTIVE STATEMENT                         | 14 |
| WADDANTY                                        | 15 |
| VY ARRAIN I I                                   | 13 |

## **Contents**

© Revision May 26, 2004

Sealevel Systems, Incorporated. All rights reserved.

## Introduction

#### Overview

The Sealevel *SEALINK*+8.*ULTRA* (Part number 4803) is an eight channel RS-232/422/485 Ethernet based serial I/O adapter supporting data rates up to 230.4 K bps.

The RS-232 compatibility allows for connection to devices utilizing the RS-232 electrical interface, such as modems, data-entry terminals, and plotters.

RS-422 provides excellent communications for long distance device connections up to 4000ft., where noise immunity and high data integrity are essential.

RS-485 is optimized for 'Multi-Drop' or 'Party-line' operations selecting data from multiple peripherals (as many as 31 devices can be connected on an RS-485 bus).

#### What's Included

The *SEALINK+8.ULTRA* is shipped with the following items. If any of these items is missing or damaged, contact the supplier.

- SEALINK+8.ULTRA Ethernet Terminal Adapter
- Sealevel Software
- 5 volt power adapter, Sealevel Systems part number TR101
- Ethernet cable, straight through (blue)
- Ethernet cable, cross over (yellow)

## **Card Setup**

#### **Electrical Interface Selection**

Each port on the *SEALINK+8.ULTRA* has the ability to be used in RS-422/485. This is selectable using the software setup utility and correctly configuring DIP-switches S1-S4.

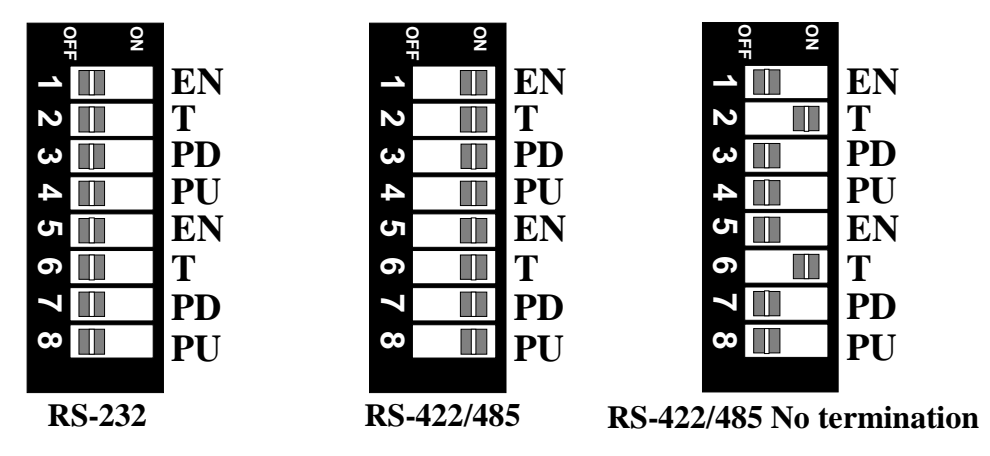

#### **RS-485 Enable Modes**

RS-485 is ideal for multi-drop or network environments. RS-485 requires a tri-state driver that will allow the electrical presence of the driver to be removed from the line. The driver is in a tri-state or high impedance condition when this occurs. One of the unique features of the *SEALINK+8.ULTRA* is the ability to be RS-485 compatible without the need for special software or drivers. This ability means that the user can effectively use the *SEALINK+8.ULTRA* in an RS-485 application with the standard Sealevel Software supplied drivers.

Typically, each end of the RS-485 bus must have a line-terminating resistor (RS-422 terminates the receive end only). A 120-ohm resistor (silk-screen 'T') is across each RS-422/485 input in addition to a 1K-ohm pull-up (silk-screen 'PU') and a 1K-ohm pull down (silk-screen 'PD') combination that biases the receiver inputs. Only the ends of an RS-485 network should have the 120-Ohm terminating resistor. The presence of the 120-Ohm termination resistor across the input data pins (RX+/RX-) as well as the pull-up and pull-down resistors may be removed or inserted with DIP-switches S1-S4. To add the termination/bias resistors select the 'On' position, to remove it select the 'Off' position.

## Software Installation

Unlike most other adapters, the *SeaLINK+8.Ultra* may physically be connected before the software has been installed. To completely install the adapter attach a 10/100 Base T Ethernet cable to the appropriate connector, make the connections for your serial port and connect the provided AC adapter or provide 5 VDC at 1A.

#### Windows 98/ME/NT/2000/XP

- 1. Start Windows.
- 2. Insert the Sealevel Systems CD in to your CD drive.
- 3. If 'Auto-Start' is enabled for this drive the software will automatically launch. Otherwise, point your browser to the 'Index.htm' on the root directory of the CD.
- 4. Select 'Install Software'.
- 5. Select the Part Number for your adapter from the listing.
- 6. Select 'Windows 98/ME/2000/XP'. The setup file will automatically detect the operating environment and install the proper components. Next (depending on the OS version) select the 'Run this program from its current location' or 'Open' option. Follow the information presented on the screens that follow.
- 7. A screen may appear with the declaration: "The publisher cannot be determined due to the problems below: Authenticode signature not found." Please select the 'Yes' button and proceed with the installation. This declaration simply means that the Operating System is not aware of the driver being loaded. It will not cause any harm to your system.
- 8. During setup the user may specify installation directories and other preferred configurations. This program also adds entries to the system registry that are necessary for specifying the operating parameters for each driver. An uninstall option is also available to remove all registry/INI file entries from the system.

#### Linux

If you have downloaded the source code in .tar.gz format, type "tar xzvf filename.tar.gz" to extract the files and refer to the INSTALL file in the extracted directory. If you have downloaded an RPM file compatible with your system, type "rpm -i filename.rpm" to install the software.

#### Locating the Device and Assigning an IP Address

Before the SeaLINK device can be used, it must be assigned an IP address valid to your network. When first powered up, the device will attempt to automatically find an IP address using DHCP. If the device is linked but cannot locate a DHCP server, the link LED on the box will flash, indicating that the device does not have valid network setting. In that case, you will need to assign it a static address using the configuration utility provided. The configuration utility (Start\Programs\SeaLINK\SeaLINKConfig.exe) is also useful for locating devices to determine the IP address. The method depends on your operating system, so see the appropriate section below.

#### **Device Configuration with Windows**

Windows device configuration is performed through the "SeaLINKConfig.exe" (Start\Programs\SeaLINK\) utility provided with the software installation. When started, the utility will display all devices on the local network (the utility cannot see devices on the other side of a router). If your device is not listed, verify that it is connected to the network (see the section Troubleshooting). To assign static IP addresses, select your device in the list, then uncheck the box that says "Enable DHCP" and change the "IP", "Gateway", and "Network Mask" fields to values valid on your network. Then click "Apply Changes". The device will reboot and temporarily disappear from view, so you may need to click "Search Again" to relocate the device.

#### **Device Configuration with Linux**

Linux device configuration is performed through the "SeaLINKConfig" console utility provided with the software installation. Once the software has been installed correctly, type "/usr/sbin/sealinkcfg" to launch the program. You should see a list of all devices on the local network (the utility cannot see devices on the other side of a router). If your device is not listed, verify that it is connected to the network (see the section Troubleshooting). To assign a static IP address, type 'c' (for configure) followed by the number of your hub in the displayed list (probably "c 1"). Hit return, and answer 'n' when asked if the device should use DHCP. Then enter "IP", "Gateway" and "Network Mask" settings valid on your network. The device will reboot and temporarily disappear from view, so you may need to type 'r' to refresh the device list.

#### Web Configuration

Once the device has been assigned an IP address reachable from your computer, you can configure it through the onboard web server. Open a web browser such as Internet Explorer or Netscape and type "http://x.x.x.x" into the URL field, where "x.x.x.x" is the device's IP address. The web interface provides a summary page that lists various details about the device, a port settings page that allows you to configure aspects of each serial port, and an administration page that lets you change the device's network and password settings.

#### **Port Defaults**

The Port Settings page allows you to set defaults for the serial port. If you are using a virtual serial port protocol such as **SeaLINK** Software, programs may change these settings dynamically after opening the ports. If you want programs to always use the defaults you set, check the box labeled "Always use defaults". This can be useful especially when specifying a custom baud rate that is not available from your operating system (see Custom Baud Rates).

#### **Custom Baud Rates**

From the Port Settings Page, you can enter a baud rate of any value from 1 to 230400. While it may not be possible to hit the exact desired baud rate, the UART will attempt to set it as closely as possible and will be within an acceptable 2% range. After you click Submit, the page will refresh and display the baud rate actually being used.

#### **Resetting to Factory Defaults**

If you have forgotten your password or otherwise wish to reset the device to the factory defaults, manually browse to "*http://x.x.x.x/debug.htm*" (where x.x.x.x is the device's IP address) and click the button marked "Reset to Factory Defaults". You will be prompted for a username and password. For the username, enter "debug". In the password field, type the MAC address of the unit, located either on the summary page or on the label on the device. The MAC address should be entered without formatting such as dashes or spaces.

#### Windows Device Driver Configuration

SeaLINK is a general-purpose redirector client from Sealevel Systems, Inc. that lets Windows-based PC applications use shared serial lines on serial servers. SeaLINK supports up to 16 redirected COM ports.

With SeaLINK, you can configure Windows applications to communicate with COM ports on a remote serial server as if they were local to the PC

Users with a basic understanding of Windows can follow the steps below to be up and running in minutes. More information is available in the full User's Guide and on the Sealevel Systems, Inc. website.

#### 1. Confirm the following:

• You are using an Intel-compatible PC running Windows 2000, Windows NT 4.0 SP5, Windows ME, Windows 98 or Windows XP.

#### 2. Install SeaLINK on your PC:

- Log in as a user with administration privileges. (It is not necessary to be an admin to use SeaLINK.)
- Quit all Windows programs that use COM ports.
- Run the SeaLINKConfig program and note your IP address. SeaLINKConfig will find all of the SeaLINK servers currently installed on the same network segment (Broadcast Domain) as the machine you are executing it from.

#### 3. Create the SeaLINK COM ports:

• After the installer runs, the Select Ports Window appears. Check one or more new COM ports for SeaLINK to create and click OK.

#### Note: The list of COM ports will not include those already in use by Windows on this PC.

## 4. Configure and verify SeaLINK COM ports: Do not enter any values in the User Name or Password field. These fields are not valid for this version of SeaLINK.

• The main SeaLINK Window should now be open. If not, right click on the SeaLINK icon in the System Tray and choose Configure. Then enter the serial server's IP Address and Port Number in the boxes provided for each COM port.

#### Note: The SeaLINK Serial Server will place the port at 4680

- Click the Configuration Wizard button in the Main Window and then click Start. This important step will confirm that each new port just created can communicate with the serial server at the specified IP address and port number. Once the Status returns a series of green checkmarks indicating a working configuration click the Use Settings button and proceed to the last step of setting up your applications.
- Use WinSSD to verify that the COM ports a re configured correctly and fully functional.
- See the Installation chapter in the User's Guide if you need more information.

#### 5. Reconfigure your applications to use remote devices or SeaLINK COM ports:

• Change your application settings to use a previously installed SeaLINK COM port.

Your application can now be used over a Windows TCP/IP network.

#### **Linux Device Driver Installation**

The source code is in .tar.gz format, type "tar xzvf filename.tar.gz" to extract the files and refer to the INSTALL file in the extracted directory. If you have downloaded an RPM file compatible with your system, type "rpm -i filename.rpm" to install the software. To implement a virtual serial port in Linux, use the SeaLINK virtual serial port module, provided in the software installation.

#### 1. Configuration

- Before you can access a serial port, you must "install" it to the client computer. Launch the "SeaLINK Configuration" console utility by typing "/usr/sbin/sealinkcfg". If your device is on the local network, you should see it listed. Type 'i' followed by the number of the hub in the list (probably "i 1") to install it. If your device is not listed, type 'n' and follow the prompts to tell the software about your device.
- When finished configuring ports, type 'q' to quit. The SeaLINK driver must be restarted (or started for the first time), so type either "/sbin/sealink restart" or "/sbin/sealink start". If one gives you an error, try the other one.

#### 2. Usage Details

- Once a device has been installed, it can be accessed through the character devices "/dev/ttySL[0n]", where 'n' is the number of ports on your device minus one. For example, "echo hello > /dev/ttySL0" will send the ASCII characters "hello" to the first serial port on your device, while "echo hello > /dev/ttySL2" will do the same for the third serial port.
- The /dev/ttySL devices are designed to communicate with a virtualized a serial port, so programs can access them just like a /dev/ttyS port using the termios functions (see the man page for termios). Note that unlike a normal serial port, SeaLINK serial ports can only be opened by one program at a time. This is done to ensure that the correct client receives the correct data/signals.

#### **Raw Data Sockets**

Raw Data Sockets are probably the easiest way for a software developer to control a serial port, but provide the least control from a software standpoint. You can simply open a socket to the device on the Raw Data TCP port corresponding to the serial port you want and stream data back and forth. The data will not be inspected or modified in any way. This method provides the least control because serial port functions such as baud rate and modem control signals cannot be monitored or changed programmatically. However, Raw Data is platform-independent and requires no software installation. If your purposes do not require dynamic serial port control, Raw Data may be the most efficient choice for you.

#### 1. Configuration

• Since Raw Data does not allow for programmatic changing of serial port controls, the serial ports must be configured before use via the onboard web server (see the section Web Configuration). From the Port Settings page, configure the ports to the desired settings and click Submit at the bottom of the page. The serial ports will automatically be set to these defaults when opened Selection).

#### 2. Usage Details

• To access a serial port using Raw Data mode, open a TCP socket to the device's IP address on port 4760, which corresponds to the serial port on the device.

Only one client can open each serial port at a time. All further socket requests to a TCP port will be denied.

## **Technical Description**

The Sealevel Systems *SEALINK+4.Ultra* provides a PCI interface adapter with 8 RS-232/422/485 asynchronous serial ports for industrial automation and control applications.

#### **Connector Pin Assignments**

#### RS-422/485 (DB 9 Male)

| Signal | Name                     | Pin # | Mode   |
|--------|--------------------------|-------|--------|
| GND    | Ground                   | 5     |        |
| TX +   | Transmit Data Positive   | 4     | Output |
| TX-    | Transmit Data Negative   | 3     | Output |
| RTS+   | Request To Send Positive | 6     | Output |
| RTS-   | Request To Send Negative | 7     | Output |
| RX+    | Receive Data Positive    | 1     | Input  |
| RX-    | Receive Data Negative    | 2     | Input  |
| CTS+   | Clear To Send Positive   | 9     | Input  |
| CTS-   | Clear To Send Negative   | 8     | Input  |

#### RS-232 (DB-9 Male)

| Signal | Name                | Pin # | Mode   |
|--------|---------------------|-------|--------|
| GND    | Ground              | 5     |        |
| TD     | Transmit Data       | 3     | Output |
| RTS    | Request To Send     | 7     | Output |
| DTR    | Data Terminal Ready | 4     | Output |
| RD     | Receive Data        | 2     | Input  |
| CTS    | Clear To Send       | 8     | Input  |
| DSR    | Data Set Ready      | 6     | Input  |
| DCD    | Data Carrier Detect | 1     | Input  |
| RI     | Ring Indicator      | 9     | Input  |

Technical Note: Please terminate any control signals that are not going to be used. The most common way to do this is connect RTS to CTS and RI. Also, connect DCD to DTR and DSR. Terminating these pins, if not used, will help ensure you get the best performance from your adapter.

## Specifications

## **Environmental Specifications**

| Specification  | Operating       | Storage          |
|----------------|-----------------|------------------|
| Temperature    | 0° to 70° C     | -50° to 105° C   |
| Range          | (32° to 158° F) | (-58° to 221° F) |
| Humidity Range | 10 to 90% R.H.  | 10 to 90% R.H.   |
|                | Non-Condensing  | Non-Condensing   |

#### Manufacturing

All Sealevel Systems Printed Circuit boards are built to UL 94V0 rating and are 100% electrically tested. These printed circuit boards are solder mask over bare copper or solder mask over tin nickel.

## **Appendix A - Troubleshooting**

Sealevel Software is supplied with the Sealevel Systems adapter and will be used in the troubleshooting procedures. Using this software and following these simple steps can eliminate most common problems, without the need to call Technical Support.

- 1. Verify that the Power LED is lit and remains on.
- 2. Verify that the Link LED remains on to determine that the 10/100 Base-T connections and the polarity are correct. If the Link LED is lit, you have a valid Link condition.
- 3. Verify that the Ethernet LED remains on to determine that the 10/100 Base-T connections and the polarity are correct. If the Ethernet LED is lit, you have a working Ethernet connection
- 4. Verify that the correct cable is being used (i.e. 'Straight-thru' for switch/hub connection and 'cross over' for direct connection to NIC), and that all cables are connected securely.
- 5. Verify that the Ethernet Hub, Switch, and any other network devices between the server and the **SeaLINK** device is powered up and operating.
- 6. Ensure that the Serial Server and Client are in the same sub-net (Broadcast Domain) and not behind a router or bridge.
- 7. Ensure that the IP address in the Client is the same as the IP address of the Server. If using DHCP this address is subject to change after a Server reboot.
- 8. To isolate the unit from the network, use a 'crossover' Ethernet cable to connect the unit directly to the NIC card in the server.
- 9. Reboot the server.
- 10. Ensure that server software is correctly loaded.
- 11. Remove and reload the server software.
- 12. Update the firmware at <u>ftp://ftp.sealevel.com/pub/SOFTWARE/SEALINK/Firmware/CURRENT/</u> This link will provide the file and directions for updating your firmware.

Always use the Sealevel Systems diagnostic software when troubleshooting a problem. This will eliminate any software issues from the equation. If you are unable to resolve the problem, contact Technical Support at: mailto:support@sealevel.com.

## **Appendix B - How To Get Assistance**

Please refer to Troubleshooting Guide prior to calling Technical Support.

- 1. Begin by reading through the Trouble Shooting Guide in Appendix A. If assistance is still needed please see below.
- 2. When calling for technical assistance, please have your user manual and current adapter settings. If possible, please have the adapter installed in a computer ready to run diagnostics.
- 3. Sealevel Systems provides an FAQ section on its web site. Please refer to this to answer many common questions. This section can be found at <u>http://www.sealevel.com/faq.asp</u>.
- 4. Sealevel Systems maintains a web page on the Internet. Our home page address is <u>http://www.sealevel.com</u>. The latest software updates, and newest manuals are available via our web site.
- 5. Technical support is available Monday to Friday from 8:00 a.m. to 5:00 p.m. eastern time. Technical support can be reached at (864) 843-4343.

Return Authorization Must Be Obtained From Sealevel Systems Before Returned Merchandise Will Be Accepted. Authorization Can Be Obtained By Calling Sealevel Systems And Requesting A Return Merchandise Authorization (RMA) Number.

## **Appendix C - Electrical Interface**

#### **RS-232**

Quite possibly the most widely used communication standard is RS-232. This implementation has been defined and revised several times and is often referred to as RS-232-C/D/E or EIA/TIA-232-C/D/E. It is defined as "*Interface between Data Terminal Equipment and Data Circuit- Terminating Equipment Employing Serial Binary Data Interchange*". The mechanical implementation of RS-232 is on a 25-pin D sub connector. The IBM PC computer defined the RS-232 port on a 9 pin D sub connector and subsequently the EIA/TIA approved this implementation as the EIA/TIA-574 standard. This standard has defined as the "9-*Position Non-Synchronous Interface between Data Terminal Equipment and Data Circuit-Terminating Equipment Employing Serial Binary Data Interchange*". Both implementations are in wide spread use and will be referred to as RS-232 in this document. RS-232 is capable of operating at data rates up to 20K bps / 50 ft. The absolute maximum data rate may vary due to line conditions and cable lengths. RS-232 often operates at 38.4K bps over very short distances. The voltage levels defined by RS-232 range from -12 to +12 volts. RS-232 is a single ended or unbalanced interface, meaning that a single electrical signal is compared to a common signal (ground) to determine binary logic states. A voltage of +12 volts (usually +3 to +10 volts) represents a binary 0 (space) and -12 volts (-3 to -10 volts) denote a binary 1 (mark). The RS-232 and the EIA/TIA-574 specification define two types of interface circuits **Data Terminal Equipment (DCE)**. The Sealevel Systems Adapter is a DTE interface.

#### **RS-422**

The RS-422 specification defines the electrical characteristics of balanced voltage digital interface circuits. RS-422 is a differential interface that defines voltage levels and driver/receiver electrical specifications. On a differential interface, logic levels are defined by the difference in voltage between a pair of outputs or inputs. In contrast, a single ended interface, for example RS-232, defines the logic levels as the difference in voltage between a single signal and a common ground connection. Differential interfaces are typically more immune to noise or voltage spikes that may occur on the communication lines. Differential interfaces also have greater drive capabilities that allow for longer cable lengths. RS-422 is rated up to 10 Megabits per second and can have cabling 4000 feet long. RS-422 also defines driver and receiver electrical characteristics that will allow 1 driver and up to 32 receivers on the line at once. RS-422 signal levels range from 0 to +5 volts. RS-422 does not define a physical connector.

#### **RS-485**

RS-485 is backwardly compatible with RS-422; however, it is optimized for party line or multi-drop applications. The output of the RS-422/485 driver is capable of being **Active** (enabled) or **Tri-State** (disabled). This capability allows multiple ports to be connected in a multi-drop bus and selectively polled. RS-485 allows cable lengths up to 4000 feet and data rates up to 10 Megabits per second. The signal levels for RS-485 are the same as those defined by RS-422. RS-485 has electrical characteristics that allow for 32 drivers and 32 receivers to be connected to one line. This interface is ideal for multi-drop or network environments. RS-485 tri-state driver (not dual-state) will allow the electrical presence of the driver to be removed from the line. Only one driver may be active at a time and the other driver(s) must be tri-stated. RS-485 can be cabled in two ways, two wire and four wire mode. Two-wire mode does not allow for full duplex communication, and requires that data be transferred in only one direction at a time. For half-duplex operation, the two transmit pins should be connected to the two receive pins (Tx+ to Rx+ and Tx- to Rx-). Four wire mode allows full duplex data transfers. RS-485 does not define a connector pin-out or a set of modem control signals. RS-485 does not define a physical connector.

#### **Appendix D - Asynchronous Communications**

Serial data communications implies that individual bits of a character are transmitted consecutively to a receiver that assembles the bits back into a character. Data rate, error checking, handshaking, and character framing (start/stop bits) are pre-defined and must correspond at both the transmitting and receiving ends.

Asynchronous communications is the standard means of serial data communication for PC compatibles and PS/2 computers. The original PC was equipped with a communication or COM: port that was designed around an 8250 Universal Asynchronous Receiver Transmitter (UART). This device allows asynchronous serial data to be transferred through a simple and straightforward programming interface. A start bit, followed by a pre-defined number of data bits (5, 6, 7, or 8) defines character boundaries for asynchronous communications. The end of the character is defined by the transmission of a pre-defined number of stop bits (usually 1, 1.5 or 2). An extra bit used for error detection is often appended before the stop bits.

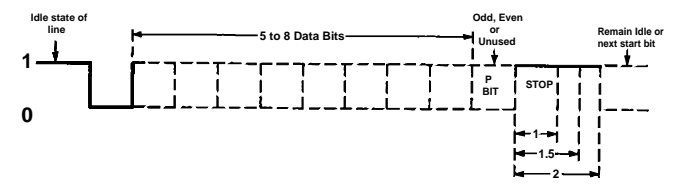

Figure 1 - Asynchronous Communications Bit Diagram

This special bit is called the parity bit. Parity is a simple method of determining if a data bit has been lost or corrupted during transmission. There are several methods for implementing a parity check to guard against data corruption. Common methods are called (E)ven Parity or (O)dd Parity. Sometimes parity is not used to detect errors on the data stream. This is refereed to as (N)o parity. Because each bit in asynchronous communications is sent consecutively, it is easy to generalize asynchronous communications by stating that each character is wrapped (framed) by pre-defined bits to mark the beginning and end of the serial transmission of the character. The data rate and communication parameters for asynchronous communications have to be the same at both the transmitting and receiving ends. The communication parameters are baud rate, parity, number of data bits per character, and stop bits (i.e. 9600,N,8,1).

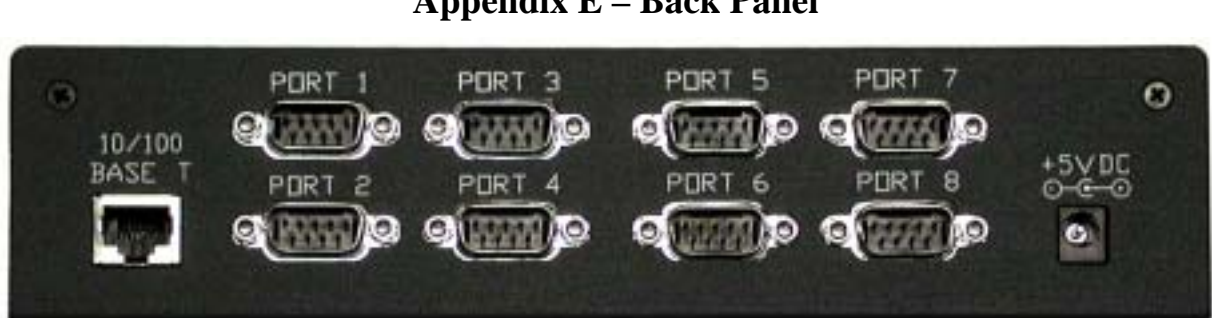

Appendix E – Back Panel

## **Appendix F - Compliance Notices**

#### **Federal Communications Commission Statement**

FCC - This equipment has been tested and found to comply with the limits for Class A digital device, pursuant to Part 15 of the FCC Rules. These limits are designed to provide reasonable protection against harmful interference when the equipment is operated in a commercial environment. This equipment generates, uses, and can radiate radio frequency energy and, if not installed and used in accordance with the instruction manual, may cause harmful interference to radio communications. Operation of this equipment in a residential area is likely to cause harmful interference in such case the user will be required to correct the interference at the users expense.

#### **EMC Directive Statement**

( F

Products bearing the CE Label fulfill the requirements of the EMC directive (89/336/EEC) and of the low-voltage directive (73/23/EEC) issued by the European Commission.

To obey these directives, the following European standards must be met:

- **EN55022** Class A "Limits and methods of measurement of radio interference characteristics of information technology equipment"
- EN55024 "Information technology equipment Immunity characteristics Limits and methods of measurement".
- EN60950 (IEC950) "Safety of information technology equipment, including electrical business equipment"

Warning This is a Class A Product. In a domestic environment, this product may cause radio interference in which case the user may be required to take adequate measures to prevent or correct the interference.

Always use cabling provided with this product if possible. If no cable is provided or if an alternate cable is required, use high quality shielded cabling to maintain compliance with FCC/EMC directives.

Warranty

## Warranty

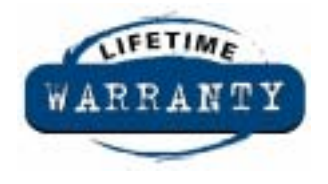

Sealevel's commitment to providing the best I/O solutions is reflected in the Lifetime Warranty that is standard on all Sealevel manufactured products. We are able to offer this warranty due to our control of manufacturing quality and the historically high reliability of our products in the field. Sealevel products are designed and manufactured at its Liberty, South Carolina facility, allowing direct control over product development, production, burn-in and testing.

Sealevel Systems, Inc. (hereafter "Sealevel") warrants that the Product shall conform to and perform in accordance with published technical specifications and shall be free of defects in materials and workmanship for life. In the event of failure, Sealevel will repair or replace the product at Sealevel's sole discretion. Failures resulting from misapplication or misuse of the Product, failure to adhere to any specifications or instructions, or failure resulting from neglect or abuse are not covered under this warranty.

Warranty service is obtained by delivering the Product to Sealevel and providing proof of purchase. Return authorization must be obtained from Sealevel Systems before returned merchandise will be accepted. Authorization is obtained by calling Sealevel Systems and requesting a Return Merchandise Authorization (RMA) number. The Customer agrees to insure the Product or assume the risk of loss or damage in transit, to prepay shipping charges to Sealevel, and to use the original shipping container or equivalent. Warranty is valid only for original purchaser and is not transferable.

Sealevel Systems assumes no liability for any damages, lost profits, lost savings or any other incidental or consequential damage resulting from the use, misuse of, or inability to use this product. Sealevel Systems will not be liable for any claim made by any other related party.

This warranty applies to Sealevel manufactured Product. Product purchased through Sealevel but manufactured by a third party will retain the original manufacturer's warranty.

Sealevel Systems, Incorporated 155 Technology Place P.O. Box 830 Liberty, SC 29657 USA (864) 843-4343 FAX: (864) 843-3067 www.sealevel.com email: support@sealevel.com

Technical Support is available from 8 a.m. to 5 p.m. Eastern time.

Monday - Friday

#### Trademarks

Sealevel Systems, Incorporated acknowledges that all trademarks referenced in this manual are the service mark, trademark, or registered trademark of the respective company.

SEALINK+8.ULTRA is a trademark of Sealevel Systems, Incorporated.